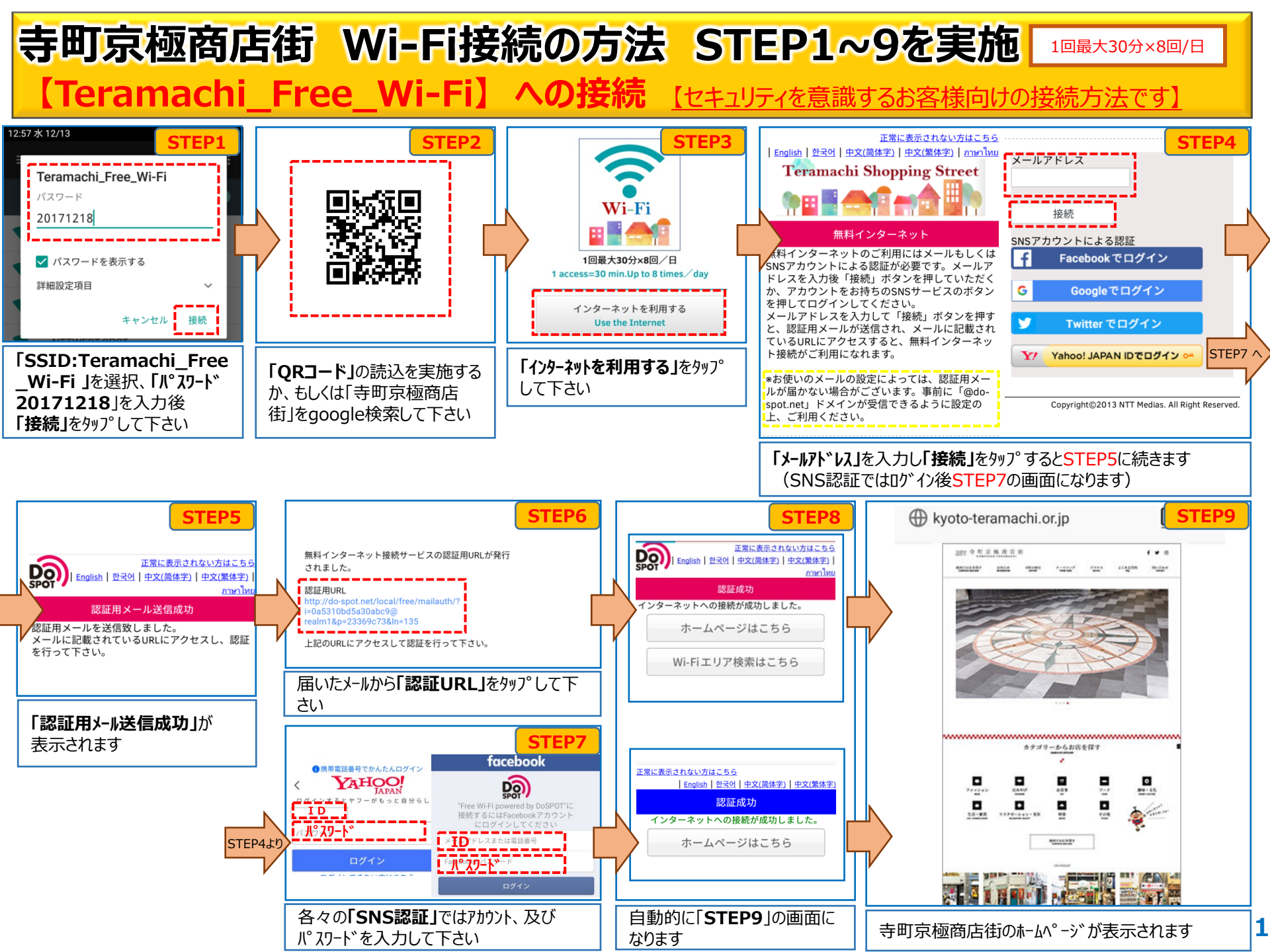

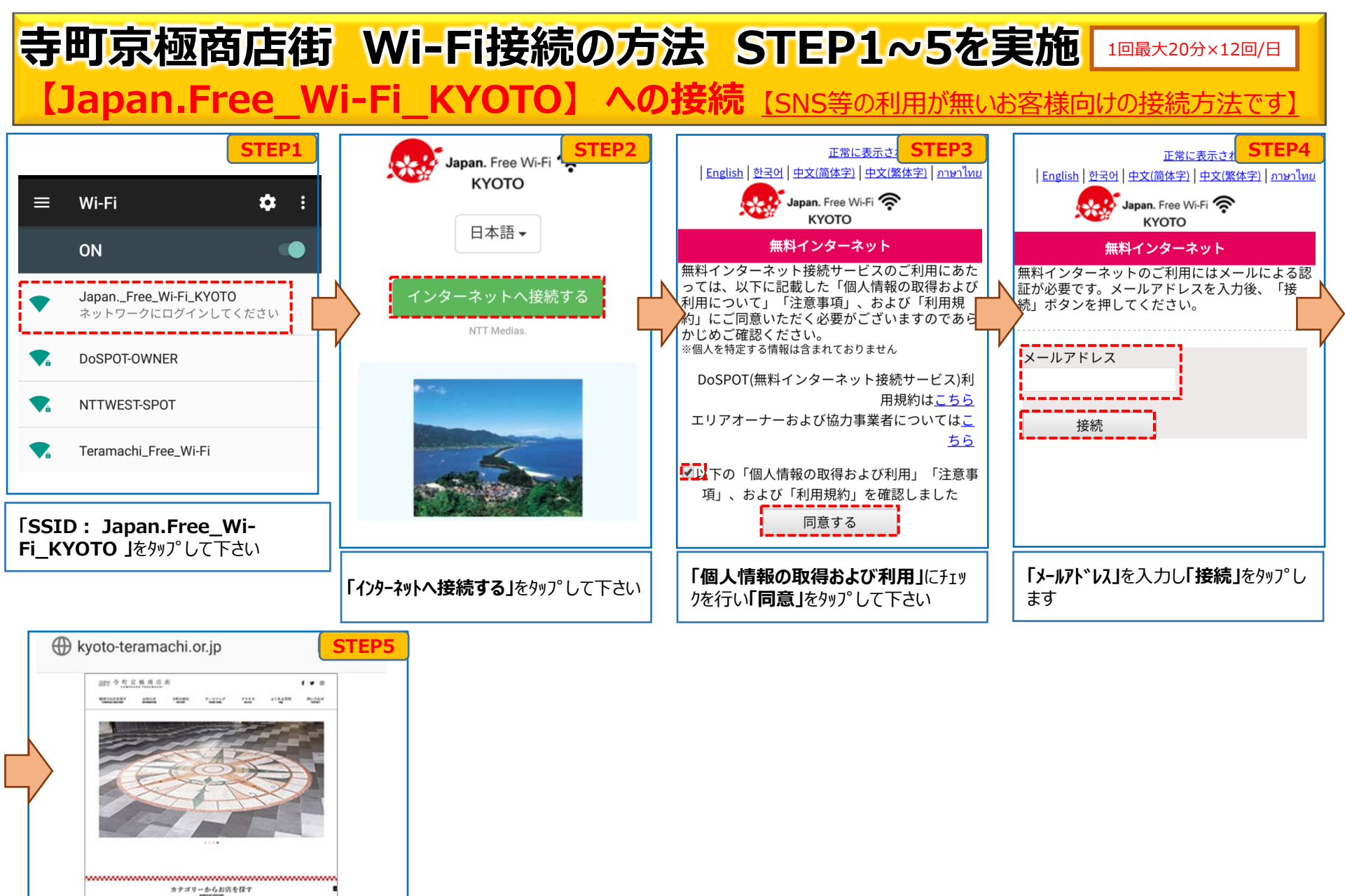

-

1.10

寺町京極商店街のホームページが表示されます